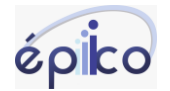

## COMO INSERIR O ÍCONE DO ÉPIICO NA TELA INICIAL DO SEU CELULAR ANDROID.

Para salvarmos o ícone da plataforma Épiico no seu telefone, você deverá seguir os passos adiante:

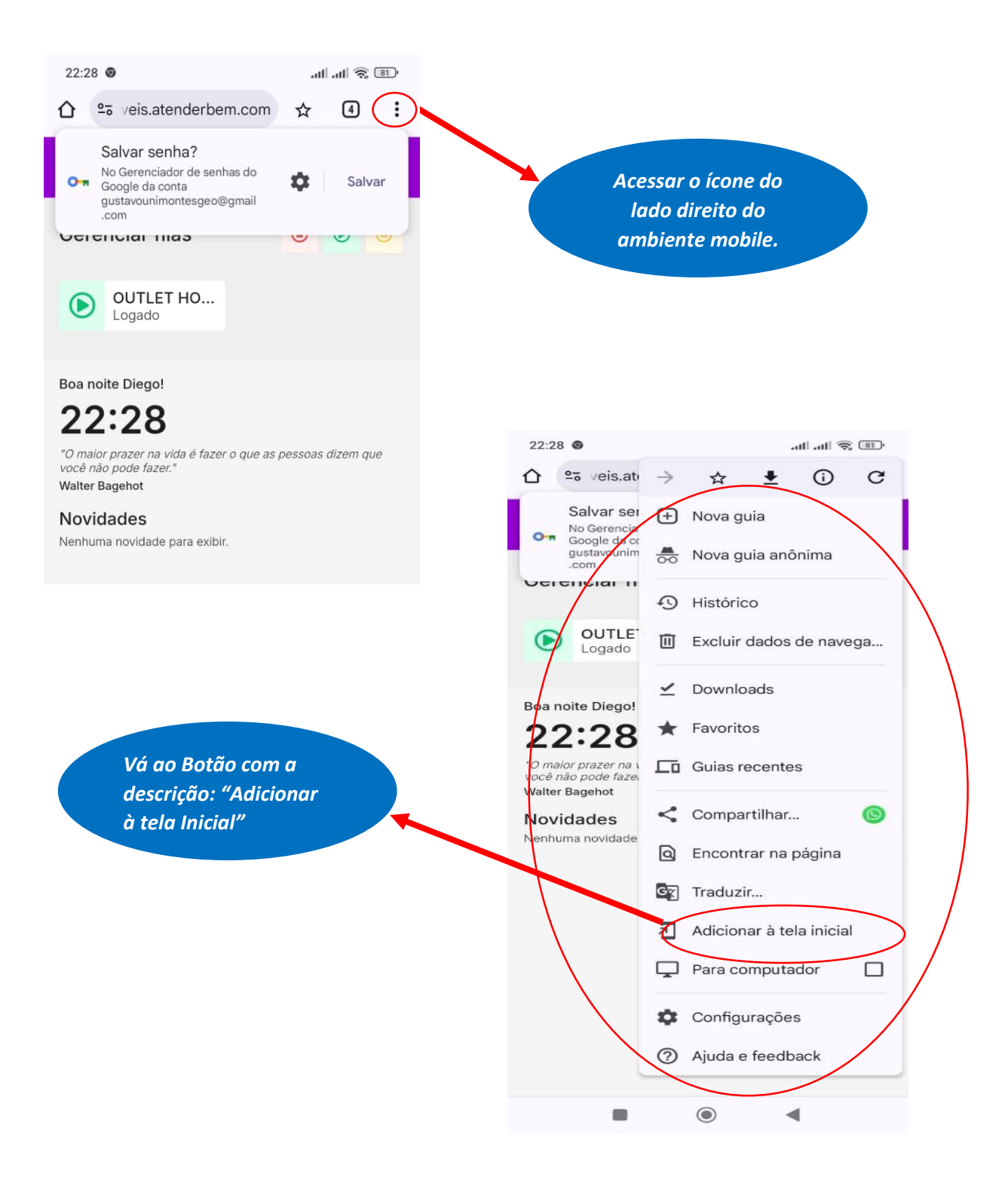

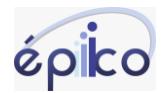

Uma vez, apertado o botão "Adicionar à tela inicial" – Irá criar um ícone na sua área de trabalho do seu mobile (Conforme a imagem abaixo).

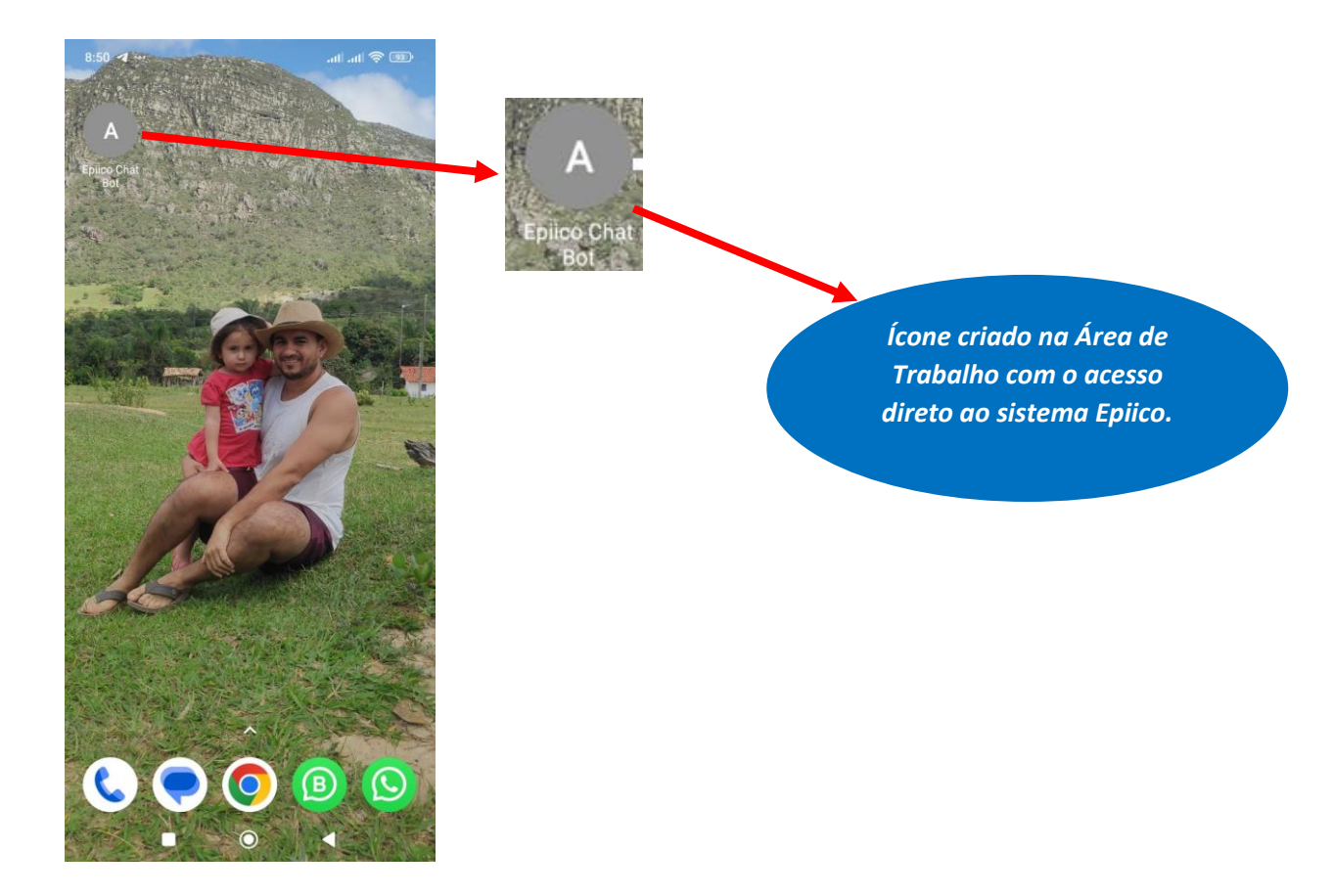